# Guía de Trámites del Alumnado **Diploma Digital**

Dirección de Informatización y Planificación Tecnológica Secretaría de Desarrollo Institucional e Internacionalización Universidad Nacional del Litoral I Santa Fe, Argentina diciembre de 2019.-

# Contenido

| Procesamiento de la solicitud de Diploma Digital                                    | 2  |
|-------------------------------------------------------------------------------------|----|
| Validación de la Documentación requerida en Sistema de Gestión del Estudiante - SGE | 2  |
| Gestión de solicitudes en SIU-GUARANÍ2                                              | 6  |
| Paso 1 - Impresión de borrador en Guaraní 2                                         | 7  |
| Paso 2 - Validar documentos y datos en Guaraní 2                                    | 9  |
| Gestión de Solicitudes en SIU-GUARANÍ3                                              | 13 |
| Paso 1: Impresión del borrador                                                      | 14 |
| Paso2: Validar el documento                                                         | 15 |
|                                                                                     |    |

## Procesamiento de la solicitud de Diploma Digital

Validación de la Documentación requerida en Sistema de Gestión del Estudiante - SGE

Una vez que el graduado ha realizado la solicitud online del diploma digital en "SIU-GUARANÍ", se presenta en la oficina de alumnado de la Unidad Académica con los documentos originales de la documentación digitalizada en dicha solicitud.

Los agentes del departamento alumnado de la Unidad Académica, deben validar esta documentación presentada contra lo digitalizado por el egresado en el Sistema de Gestión del Estudiante, a partir de la opción **"Consultas"**, acción **"Ver Documentación Diploma Digital"** (ver Imagen 1.1 y 1.2).

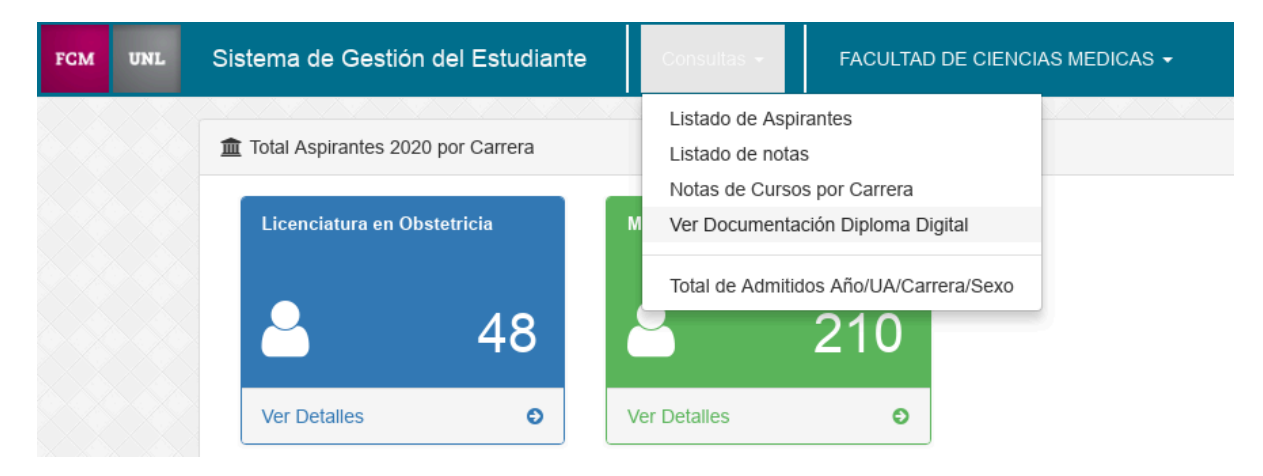

-Imagen 1.1. - Opción Consultas del Sistema de Gestión del Estudiante -

| Documentación diploma digital |                                       |
|-------------------------------|---------------------------------------|
| Filtros                       | -                                     |
| Unidad Académica              | FACULTAD DE CIENCIAS MEDICAS (FCM)    |
| Tipo de documento             | Documento Nacional de Identidad (DNI) |
| País de documento             | Argentina -                           |
| Número de documento           | 37571114                              |
|                               | Limpiar Filtro Consultar              |

-Imagen 1.2. - Acción Ver Documentación Diploma Digital del Sistema de Gestión del Estudiante -

Mediante la búsqueda por **Número de Documento del graduado**, el operador de alumnado visualiza cada uno de los requisitos y en caso de que sean correctos se validan. La acción de validación aplica a todo el conjunto de los documentos digitalizados y cuyos originales son expuestos al operador de alumnado (ver Imagen 1.3.).

En esta acción en particular, el operador de alumnado cuenta con un previsualizador, opción **"Ver"** (para los archivos de formato imagen) y con la posibilidad de **"Descargar"** el archivo (para verificar el documento si es formato es .pdf). Quien realice la acción de validación debe corroborar que la imagen digitalizada sea coincidente con el documento original que se presenta a la vista. Esto es, si el graduado se presenta con el DNI original, debe validar en el sistema una imagen del DNI frente y del DNI dorso, no debería validar contra una fotocopia digitalizada del DNI. La fotografía del graduado en cuanto a su formato y nitidez es un documento de relevancia ya que este se incrusta en el dorso del Título. Por ello, debe cumplir con el formato preestablecido, debe ser una foto tipo carnet de frente sobre fondo blanco o celeste. Debe prestarse especial atención a la foto del graduado, si no cumpliera con las cualidades necesarias, el alumnado debe rechazar el requisito y solicitar una nueva foto al graduado.

| Estado                       | del trámite: No validado                                                                                                    |                             |                                                 |                                                               |                                           |
|------------------------------|----------------------------------------------------------------------------------------------------|-----------------------------|-------------------------------------------------|---------------------------------------------------------------|-------------------------------------------|
| #                            | Requisito                                                                                                    |                             |                                                 |                                                               |                                           |
| 1012                         | DNI (Frente)                                                                                                    |                             | D                                               | escargar                                                      | Ver                                       |
| 916                          | Foto carnet de frente fondo claro                                                                                                    |                             | Descargar                                       | Editar                                                        | Ver                                       |
|                              |                                                                                                    |                             |                                                 |                                                               |                                           |
| 1009                         | Libre deuda biblioteca                                                                                                    | Resolució<br>Resolución del | n recomenda<br>archivo subi                     | da: 591px<br>do: 214px<br>escargar                            | x <b>591p</b> :<br>x <b>236p</b> :<br>Ver |
| 1009<br>1013                 | Libre deuda biblioteca<br>DNI (Reverso)                                                                                                    | Resolución del              | n recomenda<br>archivo subi<br>D                | da: 591px<br>do: 214px<br>escargar<br>escargar                | x 591p:<br>x 236p:<br>Ver<br>Ver          |
| 1009<br>1013<br>1014         | Libre deuda biblioteca<br>DNI (Reverso)<br>Partida de nacimiento legalizada y actualizada (Frente)                                                             | Resolución del              | n recomenda<br>archivo subi                     | da: 591px<br>do: 214px<br>eescargar<br>eescargar              | x 591p:<br>x 236p:<br>Ver<br>Ver          |
| 1009<br>1013<br>1014<br>1015 | Libre deuda biblioteca<br>DNI (Reverso)<br>Partida de nacimiento legalizada y actualizada (Frente)<br>Partida de nacimiento legalizada y actualizada (Reverso) | Resolución del              | n recomenda<br>archivo subi<br>D<br>D<br>D<br>D | da: 591px<br>do: 214px<br>lescargar<br>lescargar<br>lescargar | x 591p:<br>x 236p:<br>Ver<br>Ver<br>Ver   |

-Imagen 1.3. - Acción Validar del Sistema del Sistema de Gestión del Estudiante -

Nótese que debe, a través de esta interfaz, verificar que cada documento se corresponda con el documento, cara y formato solicitado. Asimismo, se habilita la opción de **"Editar"** (ver Imágenes 1.4 y 1.5) el requisito **"Foto carnet de frente fondo claro"**, esto es muy importante ya que esta foto formará parte del documento **"Título Digital"** en el reverso y debe corresponderse a una fotografía en donde se identifique muy bien el rostro y cuello del/de la la graduado/a.

|   | 916 | Foto carnet de frente fondo claro | Descargar Editar Ver                         |
|---|-----|-----------------------------------|----------------------------------------------|
| þ |     |                                   | Resolución recomendada: 591px x 591px        |
| ł |     |                                   | Resolución del archivo subido: 214px × 236px |
| ų |     |                                   |                                              |

-Imagen 1.4. - Acción Validar del Sistema del Sistema de Gestión del Estudiante, Editar Foto -

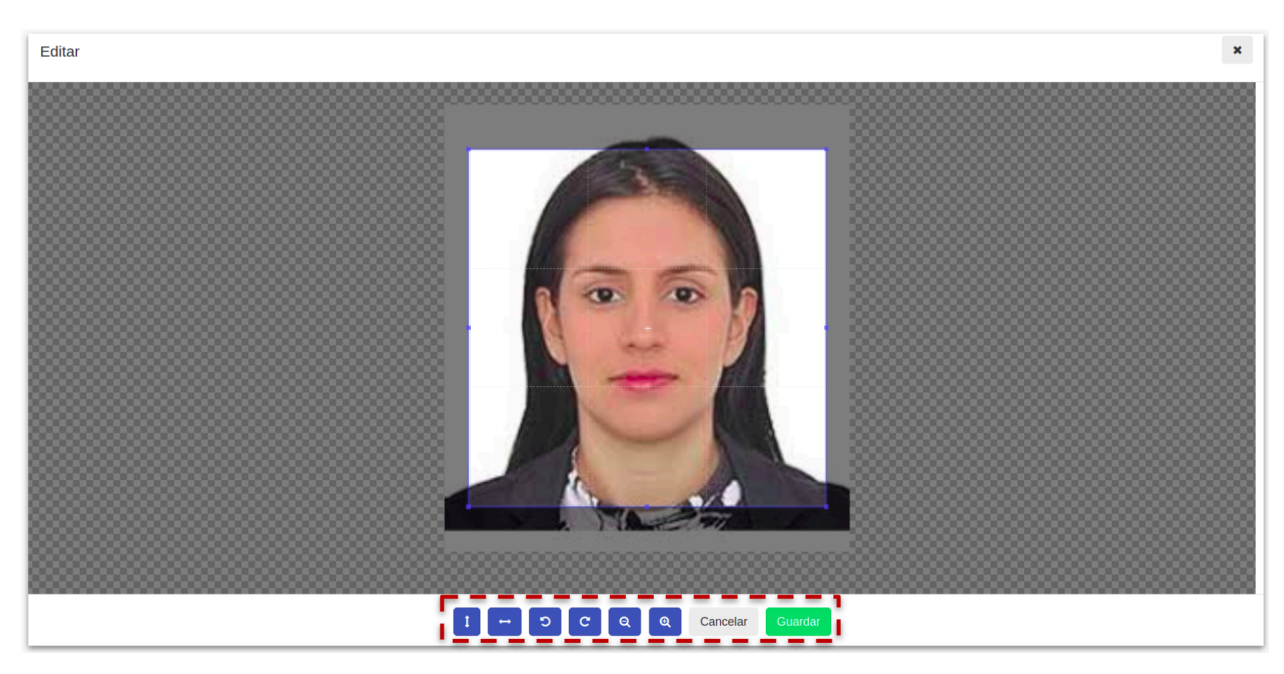

-Imagen 1.5. - Acción Validar del Sistema del Sistema de Gestión del Estudiant, interfaz de Edición de Foto -

Es muy importante mencionar en este punto que, una vez que la oficina de **Alumnado** valide el conjunto de requisitos de egreso del graduado (Legajo de Egreso), mediante el SigEst y, que se haya registrado la acreditación del pago de la tasa del trámite, se genera el expediente correspondiente que registra el trámite. Con esto, a partir de este momento comienzan a correr los plazos administrativos para la correcta emisión de la documentación de Egreso (Diploma y CA). Recordemos que, la Ley de Educación Superior N° 24.521 establece que los títulos universitarios deben expedirse en un plazo máximo de 120 días corridos a partir de que se inicia el trámite.

Entonces, luego de validar que la documentación digitalizada que, efectivamente, se corresponde con la documentación respaldatoria original, el personal de Alumnado debe corroborar los datos personales del egresado en el Sistema de Gestión SIU-GUARANÍ. En caso de inconsistencias, errores de tipeo o ausencia de datos, entre otros, el personal de alumnado debe modificar estos datos en el legajo de la persona almacenado en SIU - GUARANÍ, de modo que estos tengan relación con la documentación presentada. Asimismo, es imprescindible que corrobore los datos de

**Inscripción del alumno**: tipo de ingreso y establecimiento educativo de estudios secundarios, título obtenido, estudio anterior finalizado .

Una vez acreditado el pago, la solicitud de diploma se visualiza en la bandeja de Gestión del SIU GUARANÍ. En este apartado desglosaremos los pasos a realizar de Impresión de Borradores y posterior Validación de los documentos según el ambiente de Gestión:

SIU-GUARANÍ2 o SIU-GUARANÍ3

## Gestión de solicitudes en SIU-GUARANÍ2

Para realizar la validación del trámite se accede mediante el menú Certificados, submenú Actualizaciones, operación **"Impresión y Validación Automática de Certificados Pendientes"** (operación código 00000035 - cer00004, ver imagen 2.1)

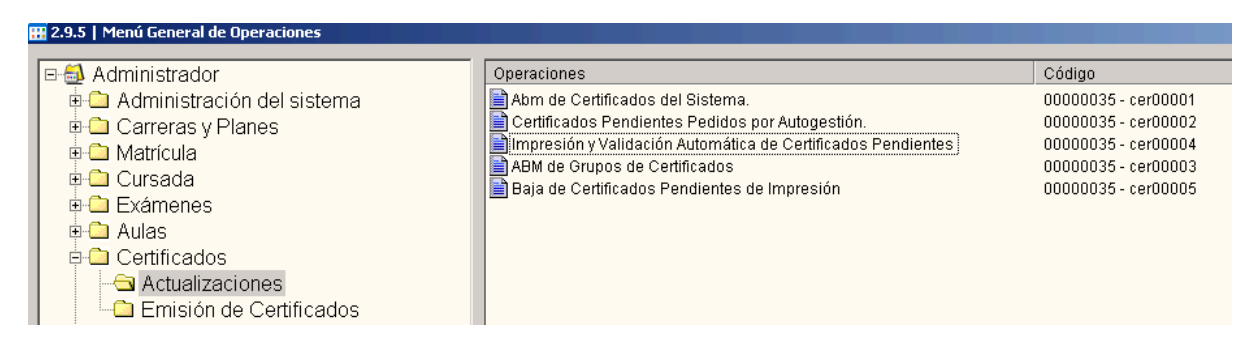

-Imagen 2.1. - SIU-GUARANI2 Menú y operación de Impresión y Validación Automática de Certificados -

Se puede filtrar por Apellido y Nombre del egresado o por el tipo de **Certificado "Diploma Digital"** para obtener el listado completo de todos los trámites de este tipo (ver Imagen 2.2).

| 📰 2.9.5   Impresión y Validación Automática de | e Certificados Pendientes |                                         |         |
|------------------------------------------------|---------------------------|-----------------------------------------|---------|
|                                                | Nro. Inscripción:         |                                         |         |
|                                                | Apellido:                 |                                         |         |
|                                                | Nombres:                  |                                         |         |
|                                                | Certificado:              |                                         | -       |
|                                                |                           | Certificado de Examen                   | <b></b> |
|                                                |                           | Certificado de Cancelación de Matrícula |         |
|                                                |                           | Certificado de libre Deuda Biblioteca   |         |
|                                                |                           | Certificado de Materias Regularizadas   |         |
|                                                |                           | Certificado Analítico de Estudios       |         |
|                                                |                           | Diploma digital                         | •       |

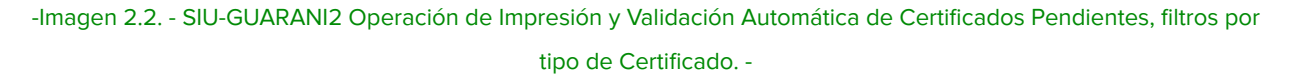

Aplicados los filtros correspondientes, se mostrará una grilla con todos aquellos trámites que, como muestra el ejemplo son de tipo **"Diploma Digital"** (ver Imagen 2.3).

| 2.9.5  | Impresión y ¥alidació | n Automática de Ce | rtificados Pendientes |              |            |           |          |                |
|--------|-----------------------|--------------------|-----------------------|--------------|------------|-----------|----------|----------------|
|        |                       |                    | PERSONAS CON C        | ERTIFICADOS  | PENDIE     | NTES DI   | E IMPRE  | SION           |
|        | Certificado           | Nro. Inscrip.      | Apellido y Nombres    | Fecha Pedido | Cnt copias | Imprimir? | Validar? | Req. Validados |
| Diplom | a digital             | FCM-3900 Ba        | llarini,María Sol     | 03/12/2019   | 1          |           |          |                |
| Diplom | a digital             | FCM-4063 Ga        | spari,Regina          | 03/12/2019   | 1          |           |          | <b>V</b>       |
| Diplom | a digital             | FCM-4311 Ro        | driguez,Nadia Soledad | 03/12/2019   | 1          |           |          |                |

<sup>-</sup>Imagen 2.3. - SIU-GUARANI2 Operación de Impresión y Validación Automática de Certificados Pendientes, grilla por tipo de Certificado "Diploma Digital" -

En este punto es imprescindible que, para garantizar la **integridad de la información del documento Certificado Analítico de estudios**, se ejecuten las operaciones que se detallan en el siguiente orden:

#### Paso 1 - Impresión de borrador en Guaraní 2

Debe seleccionar la columna **"Imprimir?"** del registro de egresado que desea controlar y hacer **click en el botón "Imprimir"** de la barra superior de acciones (ver imagen 2.4)

| Procesar Imprimir  | Busider come Viés opcione: Alumnos |                 |                |                  |            |       |
|--------------------|------------------------------------|-----------------|----------------|------------------|------------|-------|
| Impri              | mir                                |                 |                |                  |            |       |
|                    | Operaciones                        |                 |                | Código           |            |       |
| •                  | 🖴 Ahm da Cartificadoc dal Qictar   | na              |                | 00000035.co      | r00001     |       |
| Automática de Ce   | rtificados Pendientes              |                 |                |                  |            |       |
| ción Automática de | e Certificados Pendientes          |                 |                |                  |            |       |
|                    | PERSONAS CO                        | ON CERTIFICADOS | PENDIENT       | ES DE IMPR       | ESION      |       |
| Nro. Inscrip.      | Apellido y Nombres                 | Fecha Pedido    | Cnt copias Imp | primir? Validar? | Req. Valid | lados |
| FCM-5119           | VELAZQUEZ, MATIAS MANUEL           | 17/02/2020      | 1              |                  |            |       |

-Imagen 2.4. - SIU-GUARANI2 Operación de Impresión y Validación Automática de Certificados Pendientes, Impresión de borrador de CA y de resúmen de impresión -

La constatación de los datos personales, académicos y de la Unidad Académica que se contienen en el Certificado Analítico es una operación fundamental para la prosecución del trámite. Este **control se realiza imprimiendo el documento "Borrador"** que aparecerá con la marca de agua "COPIA NO VÁLIDA PARA SU PRESENTACIÓN" (ver imagen 2.5), este ejemplar debe ser controlado desde su encabezado donde constan los datos personales del graduado, los datos de la Unidad Académica y los datos de validación de la carrera (por el CS o por Ministerio de Educación), la grilla de su historia académica, y el párrafo final en donde se especifica la fecha de emisión del documento.

| aoca                                        | ment_borrador.pdf × documento_prueba.pdf ×                                                                                                    |                                                                                                    |                                                                                                    |                                                                                                    |
|---------------------------------------------|----------------------------------------------------------------------------------------------------|----------------------------------------------------------------------------------------------------|----------------------------------------------------------------------------------------------------|----------------------------------------------------------------------------------------------------|
|                                             | <b>CERTIFICADO ANALÍT</b>                                                                                                    | ICO DE                                                                                                    | ESTUDIOS                                                                                                    |                                                                                                    |
|                                             | Medici                                                                                                    | na                                                                                                    |                                                                                                    |                                                                                                    |
| La<br>la s<br>Val                           | autoridad de la Facultad de Ciencias Médicas, certifica que<br>iguiente historia académica, en la carrera de Medicina(Plar<br>dez nacional y reconocimiento oficial otorgados por Resolu                             | VELAZQUE:<br>2006) con e<br>ción Minister                                                                    | Z, MATIAS MANUEL DNI<br>el título de Médico.<br>lai Nº; ME-808/17.                                                                                                    | : 39031474, posee                                                                                       |
| N10                                         | Asignatura                                                                                                    | Facha                                                                                                    |                                                                                                    |                                                                                                    |
| 14-                                         | Asignatura                                                                                                    | Fecha                                                                                                    | Calificación                                                                                                    | Acta/Resolución                                                                                         |
| 1N≏                                         | Crecimiento y Desarrollo                                                                                                    | 27/08/2014                                                                                                   | Calificación<br>Bueno - Siete (7)                                                                                                    | Acta/Resolución<br>0048/14                                                                              |
| 1<br>2                                      | Crecimiento y Desarrollo<br>Nutrición                                                                                                    | 27/08/2014<br>25/11/2014                                                                                     | Calificacion<br>Bueno - Siete (7)<br>Muy Bueno - Ocho (8)                                                                                                    | Acta/Resolución<br>0048/14<br>0070/14                                                                   |
| 1<br>2<br>3                                 | Crecimiento y Desarrollo<br>Nutrición<br>Informática Aplicada a la Medicina                                                                                                    | Fecha   27/08/2014   25/11/2014   18/02/2015                                                                 | Calificación<br>Bueno - Siete (7)<br>Muy Bueno - Ocho (8)<br>Muy Bueno - Ocho (8)                                                                                                    | Acta/Resolución<br>0048/14<br>0070/14<br>0197/14                                                        |
| 1<br>2<br>3<br>4                            | Asignatura<br>Crecimiento y Desarrollo<br>Nutrición<br>Informática Aplicada a la Medicina<br>Sexualidad, Género y Reproducción                                                                                       | Fecha   27/08/2014   25/11/2014   18/02/2015   13/05/2015                                                    | Calificación<br>Bueno - Siete (7)<br>Muy Bueno - Ocho (8)<br>Muy Bueno - Ocho (8)<br>Distinguido - Nueve (9)                                                                                                    | Acta/Resolución<br>0048/14<br>0070/14<br>0197/14<br>0002/15                                             |
| 1<br>2<br>3<br>4<br>5                       | Asignatura<br>Crecimiento y Desarrollo<br>Nutrición<br>Informática Aplicada a la Medicina<br>Sexualidad, Género y Reproducción<br>Inglés Año I                                                                       | Pecna<br>27/08/2014<br>25/11/2014<br>18/02/2015<br>13/05/2015<br>31/07/2015                                  | Calificacion<br>Bueno - Siete (7)<br>Muy Bueno - Ocho (8)<br>Muy Bueno - Ocho (8)<br>Distinguido - Nueve (9)<br>Distinguido - Nueve (9)                                                                          | Acta/Resolución<br>0048/14<br>0070/14<br>0197/14<br>0002/15<br>0044/15                                  |
| 1<br>2<br>3<br>4<br>5<br>6                  | Asignatura<br>Crecimiento y Desarrollo<br>Nutrición<br>Informática Aplicada a la Medicina<br>Sexualidad, Género y Reproducción<br>Inglés Año I<br>Trabajo y Tiempo Libre                                             | Pecna   27/08/2014   25/11/2014   18/02/2015   13/05/2015   31/07/2015   09/09/2015                          | Calificacion<br>Bueno - Siete (7)<br>Muy Bueno - Ocho (8)<br>Muy Bueno - Ocho (8)<br>Distinguido - Nueve (9)<br>Distinguido - Nueve (9)<br>Aprobado - Seis (6)                                                   | Acta/Resolución<br>0048/14<br>0070/14<br>0197/14<br>0002/15<br>0044/15<br>0053/15                       |
| <b>№</b><br>1<br>2<br>3<br>4<br>5<br>6<br>7 | Asignatura<br>Crecimiento y Desarrollo<br>Nutrición<br>Informática Aplicada a la Medicina<br>Sexualidad, Género y Reproducción<br>Inglés Año I<br>Trabajo y Tiempo Libre<br>El Ser Humano y su Medio                 | Pecna   27/08/2014   25/11/2014   18/02/2015   13/05/2015   31/07/2015   09/09/2015   24/11/2015             | Calificacion<br>Bueno - Siete (7)<br>Muy Bueno - Ocho (8)<br>Muy Bueno - Ocho (8)<br>Distinguido - Nueve (9)<br>Distinguido - Nueve (9)<br>Aprobado - Seis (6)<br>Sobresaliente - Diez (10)                      | Acta/Resolución<br>0048/14<br>0070/14<br>0197/14<br>0002/15<br>0044/15<br>0053/15<br>0075/15            |
| 1<br>2<br>3<br>4<br>5<br>6<br>7<br>8        | Asignatura<br>Crecimiento y Desarrollo<br>Nutrición<br>Informática Aplicada a la Medicina<br>Sexualidad, Género y Reproducción<br>Inglés Año I<br>Trabajo y Tiempo Libre<br>El Ser Humano y su Medio<br>Inglés Año 2 | 27/08/2014<br>25/11/2014<br>18/02/2015<br>13/05/2015<br>31/07/2015<br>09/09/2015<br>24/11/2015<br>04/12/2015 | Calificacion<br>Bueno - Siete (7)<br>Muy Bueno - Ocho (8)<br>Muy Bueno - Ocho (8)<br>Distinguido - Nueve (9)<br>Distinguido - Nueve (9)<br>Aprobado - Seis (6)<br>Sobresaliente - Diez (10)<br>Bueno - Siete (7) | Acta/Resolución<br>0048/14<br>0070/14<br>0197/14<br>0002/15<br>0044/15<br>0053/15<br>0075/15<br>0110/15 |

-Imagen 2.5. - SIU-GUARANI2 Operación de Impresión y Validación Automática de Certificados Pendientes, Impresión

de Borrador -

Recordemos que una vez validado, el mismo se remite en su versión definitiva para que lo firmen las autoridades respectivas. Por lo cual, si hubiere un error de datos en el borrador, este se constata en este punto y se subsana en este momento ya que, además de la copia borrador se imprime una hoja resumen con los posibles problemas de datos que se pudieren hallar, como por ejemplo "Escuela secundaria de procedencia", "Título de nivel medio", "País de origen", entre otros. En caso de que hubieren errores, se deben corregir en la sección que corresponda, generalmente la ficha personal del graduado, se graban esos cambios y se vuelve a ejecutar la operación y se imprime nuevamente el borrador con el resúmen.

#### Atención:

Si bien **no se considera "error de datos"** el hecho que los datos Nombre(s) y Apellido(s) de un graduado se encuentren cargados en el registro de matrícula en letras mayúsculas, como la tipografía seleccionada para representar ese dato en el diploma es una fuente que no representa visualmente las cadenas en mayúsculas, se solicita que sólo las primeras letras de los Nombres y de los Apellidos se encuentren en letra mayúscula, para esto **debe modificar este registro en el sistema**. Por ejemplo:

> -Nombres: "JUAN MANUEL" -Apellidos: "TORRES" **debe modificarlo como "Juan Manuel" y "Torres"**

Si no hubiesen errores que arrojase el control de datos, este **estado se verifica en el resumen de la impresión con la leyenda "Se imprimió correctamente."** (ver imagen 2.6).

|   | documento_prueba.pdf     | x                                     |                  |                        |         |                         | ~ | <<br>      |
|---|--------------------------|---------------------------------------|------------------|------------------------|---------|-------------------------|---|------------|
|   |                          |                                       |                  |                        |         |                         |   |            |
|   |                          |                                       |                  |                        |         |                         |   | <b>/</b> ~ |
| Ĵ | SIU Driversi<br>Facultad | dad Nacional del<br>d de Ciencias Méd | Litoral<br>licas |                        |         |                         |   |            |
|   |                          | REPO                                  | RTE FINAL DE     | IMPRESIÓN DE CERTI     | FICADOS |                         |   |            |
|   | Transacción              | Certificado                           | Nro. Inscrip.    | Apellido y Nombres     | Impr.   | Observaciones           |   |            |
|   | 228498 Dip               | oloma digital                         | FCM-5119 VE      | LAZQUEZ, MATIAS MANUEL | 1 Se    | imprimió correctamente. |   |            |

<sup>-</sup>Imagen 2.6. - SIU-GUARANI2 Operación de Impresión y Validación Automática de Certificados Pendientes, resúmen de impresión exitoso -

#### Paso 2 - Validar documentos y datos en Guaraní 2

Esta opción procede, luego de imprimir el borrador del CA y de que la hoja resumen indicase que el registro "Se imprimió correctamente". En esta operación, debe controlar que la columna **"Req. validados" se encuentra tildada**, esta indica que los requisitos de documentación del graduado **ya han sido validados en el sistema de Gestión del Estudiante**.

Caso contrario al validar un registro sin requisitos validados, recibirá un mensaje indicando esto (ver imágen 2.7) y el resúmen de validación también se lo indicará (ver imágen 2.8).

| 🔜 2.9.5   Impresión y Validad | ción Automática de Certif | icados Pendientes   |              |                                                                                                |                                                             |                     |                |
|-------------------------------|---------------------------|---------------------|--------------|------------------------------------------------------------------------------------------------|-------------------------------------------------------------|---------------------|----------------|
|                               |                           | PERSONAS CON C      | ERTIFICADOS  |                                                                                                | NTES DI                                                     | EIMPRE              | SION           |
| Certificado                   | Nro. Inscrip.             | Apellido y Nombres  | Fecha Pedido | Cnt copias                                                                                     | Imprimir?                                                   | Validar?            | Req. Validados |
| Diploma digital               | FCM-5119 VELA             | ZQUEZ,MATIAS MANUEL | 17/02/2020   | ) 1                                                                                            |                                                             |                     |                |
|                               |                           |                     | Validación o | le Certificado<br>Resultado valida<br>Certificados vali<br>Certificados no<br>Certificados con | s<br>ación de certi<br>dados: 0<br>validados: 0<br>error: 1 | jicados:<br>Aceptar | ब<br>]         |

-Imagen 2.7. - SIU-GUARANI2 Operación de Impresión y Validación Automática de Certificados Pendientes, advertencia de error en la Validación -

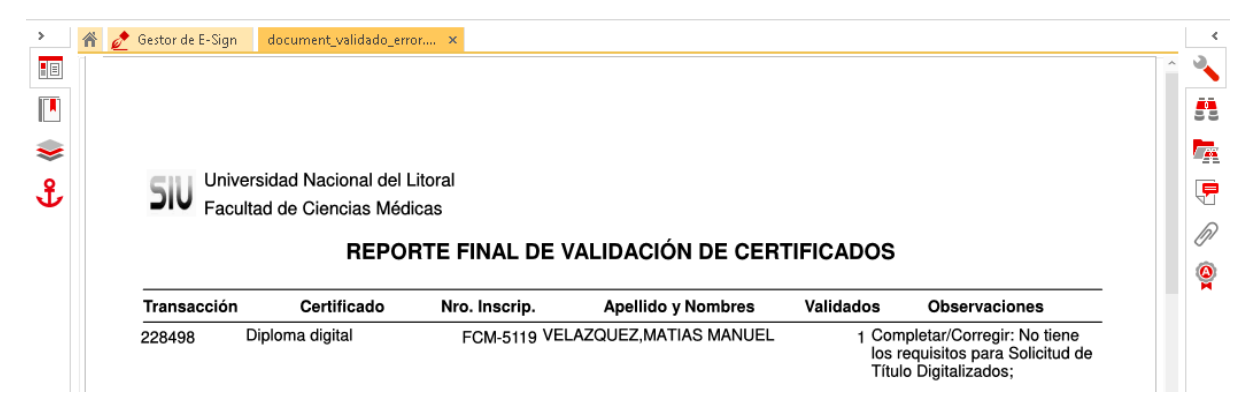

-Imagen 2.8. - SIU-GUARANI2 Operación de Impresión y Validación Automática de Certificados Pendientes, resúmen de Validación con errores -

Este tilde aparece automáticamente una vez realizada la validación en Sistema de Gestión del Estudiante. La comunicación entre ambos sistemas, SIU-GUARANÍ y Gestión del Estudiante, es inmediata. Entonces, una vez **impreso y controlado el borrador del CA, validados los requisitos en el sistema de Gestión del Estudiante**, se puede proceder a **Validar el registro** y, si no hubiesen errores, el mensaje de la interfaz (ver imagen 2.9), como el resumen de validación lo indicarán en consecuencia (ver imagen 2.10).

| 2.9.5   Impresión y Validación | Automática de Cert | ificados Pendientes  |             |                                                                                           |                                                                        |                      |                |
|--------------------------------|--------------------|----------------------|-------------|-------------------------------------------------------------------------------------------|------------------------------------------------------------------------|----------------------|----------------|
|                                |                    | PERSONAS CON C       | ERTIFICADO  | S PENDIE                                                                                  | INTES DI                                                               | E IMPRE              | SION           |
| Certificado                    | Nro. Inscrip.      | Apellido y Nombres   | Fecha Pedid | o Cnt copias                                                                              | Imprimir?                                                              | Validar?             | Req. Validados |
| Diploma digital                | FCM-5119 VEL       | AZQUEZ,MATIAS MANUEL | 17/02/202   | 20 1                                                                                      |                                                                        | <b>V</b>             |                |
|                                |                    |                      | Validación  | de Certificad<br>Resultado valid<br>Certificados va<br>Certificados no<br>Certificados co | los<br>dación de certi<br>alidados: 1<br>o validados: 0<br>on error: 0 | jficados:<br>Aceptar |                |

-Imagen 2.9. - SIU-GUARANI2 Operación de Impresión y Validación Automática de Certificados Pendientes, mensaje de la interfaz de Validación Exitosa -

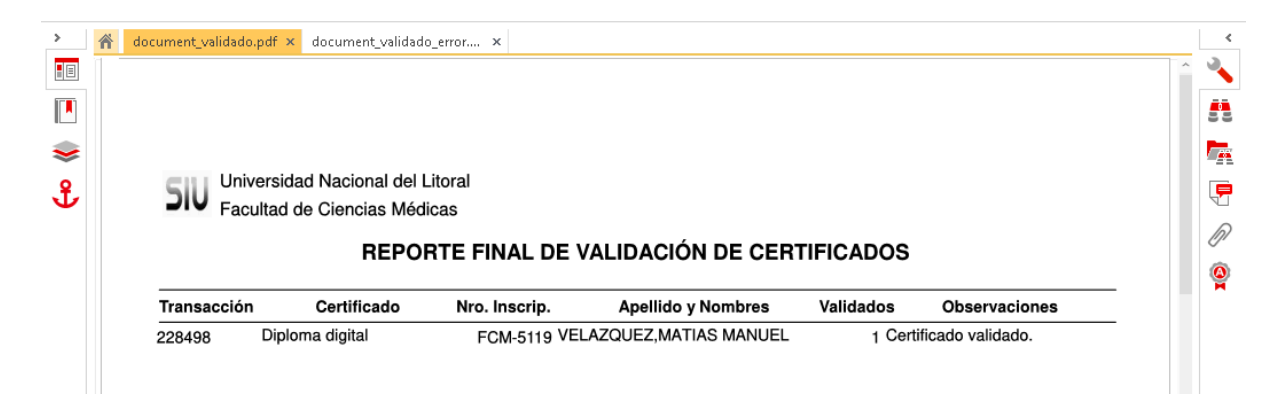

-Imagen 2.10. - SIU-GUARANI2 Operación de Impresión y Validación Automática de Certificados Pendientes, resúmen de Validación Exitosa -

Concretado el proceso de Validación, las solicitudes ingresan al **Sistema de Trámites** para su prosecución, otorgándole a esta solicitud un **Número de Expediente** con el cual el graduado podrá realizar el seguimiento online de su pedido.

### Gestión de Solicitudes en SIU-GUARANÍ3

En Guaraní3 el alumnado accede a la operación de imprimir y validar las solicitudes de Título Digital desde el **menú "Constancias y Certificados", acción "Administrar solicitudes"** (ver imagen 3.1)

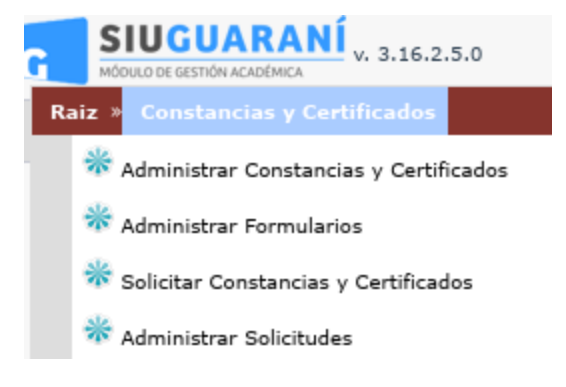

-Imagen 3.1. - SIU-GUARANI3 Acceso a la acción "Administrar solicitudes" -

Accede por "Administrar solicitudes" filtrando aquellas que cumplan con el tipo "Constancia" es igual a "Diploma Digital" (ver imagen 3.2). De este modo se obtiene todas las solicitudes que cumplen con esa condición.

| ADOS » ADMINI                          | STRAR SO               | LICITUDES           |                   |                 |                                       |             |           |                |                  |
|----------------------------------------|------------------------|---------------------|-------------------|-----------------|---------------------------------------|-------------|-----------|----------------|------------------|
| Administrar Soli                       | icitudes               |                     |                   |                 |                                       |             |           | Ver            | <u>parámetro</u> |
| ≜ Filtro                               |                        |                     |                   |                 |                                       |             |           |                |                  |
| Columna                                | Distinguir             | c                   | ondición          |                 |                                       | Valor       |           |                |                  |
| Constancia                             |                        |                     | es igual a 🛛 🔻    | Diploma digital |                                       | •           |           |                | Ī                |
| Agregar filtro                         |                        |                     |                   |                 |                                       |             |           | Eiltrar        | Linneire         |
|                                        |                        |                     | •                 |                 |                                       |             | 1         |                |                  |
| Az                                     |                        |                     | •                 |                 |                                       |             | 1 :       | <u>r</u> illai |                  |
| A <u>z</u><br>Constancia ▲▼            | Estado 🔺               | Fecha Solicitud 🔺 🔻 | Fecha Impresión 🔺 | Alumno          | Identificación                        | Propuesta 🔺 | Copias 🔺  | Observaciones  |                  |
| A∑<br>Censtancia ▲▼<br>Diploma digital | Estado ▲▼<br>Pendiente | Fecha Solicitud AV  | Fecha Impresión 🔺 | Alumno 🔺        | <b>Identificación</b><br>DNI 21397151 | Propuesta 🔊 | Copias AV | Observaciones  |                  |

-Imagen 3.2. - SIU-GUARANI3 Acceso a la acción "Administrar solicitudes", grilla con registros con solicitudes de Constancia tipo "Diploma Digital" -

El operador de gestión del alumnado deberá ingresar a cada registro a partir del ícono "Editar" (lupa) para proceder a: **Imprimir** el borrador del documento de Certificado Analítico y luego **Validar** el pedido.

#### Paso 1: Impresión del borrador

Es fundamental que las acciones se realicen en el orden indicado arriba y, como siempre el documento borrador se debe controlar desde el encabezado hasta el pie de página. Esta es una pieza fundamental que requiere el control del operador desde los datos personales del graduado, los datos de la carrera, de la Unidad Académica como de la grilla con las actuaciones académicas del graduado.

#### Atención:

Si bien **no se considera "error de datos"** el hecho que los datos Nombre(s) y Apellido(s) de un graduado se encuentren cargados en el registro de matrícula en letras mayúsculas, como la tipografía seleccionada para representar ese dato en el diploma es una fuente que no representa visualmente las cadenas en mayúsculas, se solicita que sólo las primeras letras de los Nombres y de los Apellidos se encuentren en letra mayúscula, para esto **debe modificar este registro en el sistema**.

Por ejemplo:

-Nombres: "JUAN MANUEL" -Apellidos: "TORRES" debe modificarlo como "Juan Manuel" y "Torres"

Esta acción de impresión se realiza a partir de **ejecutar el botón "Imprimir"**, una vez que se accede a cada registro. Como resultado de esa acción, se obtiene la descarga de un documento tipo .pdf con la marca de agua "COPIA BORRADOR" (ver imagen 3.3) y si la impresión ha sido exitosa se comunica en consecuencia (ver imagen 3.4).

| ← → C ☆ ③ file:///home/gpd      | etrosino/Descargas/archivo | %20(45).pdf                                                                     |                                                                         |               |                           |                            | ☆ 🔀            | N 📈 | Ø | » (6 |      | 6        |
|---------------------------------|----------------------------|---------------------------------------------------------------------------------|-------------------------------------------------------------------------|---------------|---------------------------|----------------------------|----------------|-----|---|------|------|----------|
| 🔛 Aplicaciones 📄 Ambientes Test | 🔀 Nuxeo University 7       | Sestión de Proye                                                                | Registro Publico                                                        | 😑 Shin        | ıy - Gallery 🔻 The Ve     | erge 🌘 ED                  | DEV: Entrar al | sit |   | »    | Otro | os favi  |
| archivo (45).pdf                |                            |                                                                                 | 1 / 3                                                                   |               |                           |                            |                |     |   | ¢    | Ŧ    | ē        |
|                                 | 10                         | 2019 -<br>Año del Centenario<br>de la Universidad<br>Nacional del Litoral       |                                                                         |               | Universidad M             | Nacional del Litora        | al             |     |   |      |      |          |
|                                 |                            | CER                                                                             | TIFICADO ANAL                                                           | ÍTICO D       | E ESTUDIOS                |                            |                |     |   |      |      |          |
|                                 |                            |                                                                                 | Ingeniería A                                                            | aronómi       | ca                        |                            |                |     |   |      |      |          |
|                                 | DNI<br>04/<br>Vali         | I: 33957116, posee la s<br>10) con el título de Inge<br>idez nacional y reconoc | iguiente historia acadén<br>niero Agrónomo<br>iniento oficial otorgados | nica, en la c | cion Ministerial N. NE-21 | onómica (Plar<br>198/2014. | n:             |     |   |      |      |          |
|                                 | N°                         | Asig                                                                            | natura                                                                  | Fecha         | Calificación              | Acta o Resol.              |                |     |   |      |      |          |
|                                 | 1                          | Formación Humanística I                                                         |                                                                         | 05/07/2007    | Insuficiente - Cuatro (4) | 0006284                    |                |     |   |      |      |          |
|                                 | 2                          | Matemática I                                                                    |                                                                         | 30/07/2007    | Insuficiente - Tres (3)   | 0006309                    |                |     |   |      |      |          |
|                                 | 3                          | Formación Humanística I                                                         |                                                                         | 02/08/2007    | Aprobado - Seis (6)       | 0006361                    |                |     |   |      |      |          |
|                                 | 4                          | Matemática I                                                                    |                                                                         | 06/12/2007    | Insuficiente - Cinco (5)  | 0006613                    |                |     |   |      |      |          |
|                                 | 5                          | Matemática I                                                                    |                                                                         | 17/12/2007    | Aprobado - Seis (6)       | 0006648                    | _              |     |   |      |      |          |
|                                 | 6                          | Química                                                                         |                                                                         | 13/03/2008    | Insuficiente - Tres (3)   | 0006906                    | -              |     |   |      |      | -        |
|                                 | 7                          | Química                                                                         |                                                                         | 07/08/2008    | Aprobado - Seis (6)       | 0007151                    | - 1            |     |   |      |      | чт.<br>  |
|                                 | 8                          | Introducción a los Sistemas                                                     | Agropecuarios                                                           | 24/11/2008    | Muy Bueno - Ocno (8)      | 0007279                    | -              |     |   |      |      |          |
|                                 | 9                          | Formación Humanistica II                                                        |                                                                         | 27/11/2008    | Insuficiente - Cuatro (4) | 0007320                    | -              |     |   |      |      | ÷        |
|                                 | 10                         | Pormación Humanisuca in<br>Biología Calular                                     |                                                                         | 04/12/2006    | Aprobado - Seis (0)       | 0007384                    | -              |     |   |      |      | <u> </u> |
|                                 | 12                         | Inglés ( Acreditación del Cio<br>Extranjero)                                    | do Inicial de Idioma                                                    | 12/02/2009    | Muy Bueno - Ocho (8)      | 0007540                    |                |     |   |      |      |          |
|                                 | 13                         | Morfología Vegetal                                                              |                                                                         | 27/02/2009    | Insuficiente - Cinco (5)  | 0007622                    | 1              |     |   |      |      |          |
|                                 | 14                         | Morfología Vegetal                                                              |                                                                         | 13/03/2009    | Bueno - Siete (7)         | 0007685                    |                |     |   |      |      |          |
|                                 |                            |                                                                                 |                                                                         |               |                           |                            | -              |     |   |      |      |          |

-Imagen 3.3. - SIU-GUARANI3 Acceso a la acción "Administrar solicitudes", Impresión de Borrador de una solicitud -

| CONSTANCIAS Y CERTIFT | CADOS > ADMINISTRA      | R SOLICITUDES                             |                                            |   |  |    |          |            |
|-----------------------|-------------------------|-------------------------------------------|--------------------------------------------|---|--|----|----------|------------|
|                       | Administrar Solicitude  | <b>3</b>                                  |                                            | ~ |  | ¥# | parámelo | <u>:95</u> |
|                       | Detalle de la Solicito  | rd.                                       | Información                                | * |  |    |          |            |
|                       | Alumoo<br>Propuesta     | Pernuzzi Federico N<br>Ingenieria Agronón | 1 La constancia se imprimió correctamente. |   |  |    |          |            |
|                       | Ubicación<br>Constancia | Facultad de Cenco<br>Diploma dicital      | Aceptar                                    |   |  |    |          |            |
|                       | Estado                  | Pendiente                                 |                                            |   |  |    |          |            |

-Imagen 3.4. - SIU-GUARANI3 Acceso a la acción "Administrar solicitudes", mensaje de impresión exitosa -

#### Paso2: Validar el documento

Nuevamente, previo a validar una solicitud se debe haber impreso el borrador del documento CA y, si este no cuenta con errores de datos o contenido, se puede proceder a ejecutar el botón **"Validar certificado"**.

Tenga presente que, si se indica que aún no se han validado los requisitos documentales del graduado esto, a través del sistema de Gestión del Estudiante, la interfaz se lo comunicará con la leyenda **"Los requisitos de diploma digital no se encuentran validados"** (ver imagen 3.5).

| Administrar Solicitu                           | udes                                                                                                    |                                              |                           |            | <u>Ver parámetros</u> |
|------------------------------------------------|----------------------------------------------------------------------------------------------------|----------------------------------------------|---------------------------|------------|-----------------------|
| Detalle de la Solic                            | itud                                                                                                    |                                              |                           |            |                       |
| Alumno<br>Propuesta<br>Ubicación<br>Constancia | Pussi Karina Irene del Carmen<br>Ingeniería Agronómica<br>Facultad de Ciencias Agrarias<br>Diploma digital | Identificación<br>Plan<br>Cantidad de Copias | DNI 21397151<br>1990<br>1 |            |                       |
| Estado<br>Observaciones                        | Impreso                                                                                                    |                                              |                           |            |                       |
|                                                |                                                                                                    |                                              |                           |            | Ver Historial         |
| Los requisitos o                               | de diploma digital no se encuentran                                                                        | validados.                                   |                           |            |                       |
|                                                |                                                                                                    |                                              |                           | 📙 Imprimir | ✔ Validar certificado |
|                                                |                                                                                                    |                                              |                           |            | tolver                |

-Imagen 3.5. - SIU-GUARANI3 Acceso a la acción "Administrar solicitudes", mensaje de requisitos no validados -

Como se puede observar en la imagen precedente, mientras los requisitos de documentación no sean validados **no se activa el botón "Validar certificado"**.

Ahora si, una vez validados los requisitos en el sistema de Gestión al Estudiante, se **habilita el "Validar certificado"** y en consecuencia se muestra en la interfaz el mensaje **"Los requisitos de diploma digital se encuentran validados"** (ver imagen 3.6).

| Administrar Solicitud                 | es                                                                                 |                        |                       |            | <u>Ver parámetros</u> |
|---------------------------------------|------------------------------------------------------------------------------------|------------------------|-----------------------|------------|-----------------------|
| Detalle de la Solicit                 | ud                                                                                 |                        |                       |            |                       |
| Alumno<br>Propuesta<br>Ubicación      | Pernuzzi Federico Miguel<br>Ingeniería Agronómica<br>Facultad de Ciencias Agrarias | Identificación<br>Plan | DNI 33957116<br>04/10 |            |                       |
| Constancia<br>Estado<br>Observaciones | Diploma digital<br>Pendiente<br>NULL                                               | Cantidad de Copias     | 1                     |            |                       |
|                                       |                                                                                    |                        |                       |            | Ver Historial         |
| Los requisitos de                     | e diploma digital se encuentran va                                                 | lidados.               |                       |            |                       |
|                                       |                                                                                    |                        |                       | 📙 Imprimir | ✓ Validar certificado |
|                                       |                                                                                    |                        |                       |            | tolver                |

-Imagen 3.6. - SIU-GUARANI3 Acceso a la acción "Administrar solicitudes", mensaje de requisitos validados -

Entonces, una vez ejecutada la opción **"Validar certificado" se valida el trámite y el registro ya desaparece de la grilla de los pendientes de control y validación** (ver imagen 3.7).

| Administrar Solicitudes<br>Filtro                                                    | Información 💥                                                                                                | <u>Ver oarámetros</u> |
|--------------------------------------------------------------------------------------|----------------------------------------------------------------------------------------------------|-----------------------|
| Colourea Distaguit Co<br>Constancia d<br>Agregar filtro                              | Aceptar                                                                                                    | Titrar Limpiar        |
| Az<br>omotosok AV Conde AV Index Selected AV<br>Diploma digital Pendiente 20/02/2020 | Pecha Impresina AV Hannes AV dentificación Propresta   Puesi Karina Irana del Carmen DNI 21397151 Ingeniería | Agronómica 1 NULL     |

-Imagen 3.7. - SIU-GUARANI3 Acceso a la acción "Administrar solicitudes", mensaje certificado validado con éxito -

Finalmente, una vez que SIU-GUARANÍ se comunica con el **Sistema de Trámites Digitales** y comienza el circuito administrativo de firmas de documentos y preparación de certificados provisorios, todo registrado con **Número de Expediente** en el Sistema Único de Mesas de Entradas de la Universidad.

. . .